| Windowsユーティリティ操作ガイド ・・・・・・・・・・・・・・・・・・・・・・・・・・・・・・・・・・・・     | 3-2 |
|--------------------------------------------------------------|-----|
| SoftBank 004Z Utilityの概要・・・・・・・・・・・・・・・・・・・・・・・・・・・・・・・・・・・・ | 3-2 |
| パケット通信に関する設定・・・・・・・・・・・・・・・・・・・・・・・・・・・・・・・・・・・・             | 3-3 |
| パケット通信を開始/終了する・・・・・                                          | 3-4 |
| 接続記録・・・・・                                                    | 3-5 |

# Windowsユーティリティ操作ガイド

# SoftBank 004Z Utilityの概要

#### SoftBank 004Z Utilityの起動

SoftBank 004Z Utilityを起動するには、デスクトップ上にある SoftBank 004Z Utilityの 🗐 (ショートカットアイコン) をダブル クリックしてください。また、Windows 7、Windows Vistaをお使 いの場合、本製品接続後、「自動再生」の画面が表示されることがあ りますが、「AutoRun.exeの実行」をクリックするとユーティリティ が起動します。

Windows XPをお使いの場合、本製品をパソコンに接続すると自動 的にSoftBank 004Z Utilityが起動します。

#### SoftBank 004Z Utilityのメイン画面

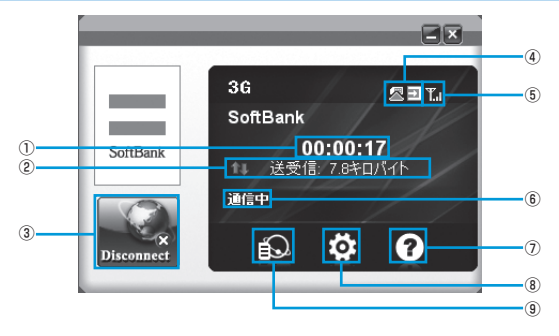

- 接続時間  $\bigcirc$ 接続時間を表示します。接続中 にパソコンの設定時刻を変更す ると、接続時間が正しく表示さ ⑥ ネットワーク接続状態表示 れない場合があります。
- 0 送受信データ量 ダイヤルアップ接続中の送受信 データ量の合計を表示します。
- ③ 接続/切断 ダイヤルアップを接続、あるい は切断します。
- 接続状態表示 (4) USIMカードの 接続状態を 表示 します。

電波状態表示 (5)

雷波状態を表示します。

- ネットワーク接続状態を表示します。
- ⑦ ヘルプ ヘルプを表示します。
  - 設定 起動設定や、プロファイル設定を 行います。
- ④ 通信履歴 通信履歴情報を表示します。

#### 雷波状態表示の説明

| アイコン      | 状態      |
|-----------|---------|
| ¥         | 電波状態:圏外 |
| ٣         | 電波状態:微弱 |
| T.        | 電波状態:弱  |
| <b>T.</b> | 電波状態:中  |
| Т.ı       | 電波状態:強  |

(8)

# パケット通信に関する設定

パケット通信を行うためには、ダイヤルアッププロファイルが設定されている必要があります。

| 接线先<br>bizflat.softbank |
|-------------------------|
|                         |
|                         |
|                         |
|                         |
| <b>追加 表示</b> 削除         |
| 遮用                      |
|                         |

メイン画面で、 🔯 をクリックすると、次の画面が表示されます。

#### SoftBank 004Z Utilityの接続先が表示されます。

#### プロファイルを新規作成する

1 「追加」ボタンをクリックすると、次の画面が表示されます。

| 接続先                                                  | ×                       |
|------------------------------------------------------|-------------------------|
| 通常高度な設定                                              |                         |
| 接続先                                                  |                         |
| 設定名                                                  |                         |
| アクセスポイント名                                            |                         |
| <ul> <li>アクセスポイント名を目</li> <li>下記のアクセスポイント</li> </ul> | #0813L=RX(平9る<br>名を使用する |
| ユーザ名                                                 |                         |
| ユーザ名<br>パスワード                                        |                         |
|                                                      |                         |
|                                                      | 保存 キャンセル                |

# 2 設定名、アクセスポイント名、ユーザ名とパスワードを設定します。

・必要に応じ、「高度な設定」タブをクリックして、DNS、PDPサーバ、認 証モード、PDPタイプに関する情報を設定することができます。

- 3 「保存」をクリックし、すべてのダイヤルアップ接続先の設定を 保存して、ダイヤルアップ接続先の設定画面を終了します。
  - 「キャンセル」をクリックすると、ダイヤルアップ接続先の設定画面を終 了します。

#### プロファイルを編集する

- **1** 「接続先」のリストから、編集するプロファイルを選択します。
- 2 「編集」をクリックし、設定情報を変更します。
- **3** 「保存」をクリックし、再設定した情報を保存します。
- 4 「適用」をクリックすると、設定が保存されます。
  - ・ 画面を閉じて、ダイヤルアップ接続先の設定画面を終了します。

#### プロファイルを削除する

- ┃ 「接続先」のリストから、削除するプロファイルを選択します。
- 「削除」をクリックすると、確認のためのダイアログボックスが 表示されます。
- 3 「OK」をクリックすると、選択したプロファイルが削除されます。
  - 「キャンセル」をクリックすると選択したプロファイルは削除されません。
- 4 「適用」をクリックすると、設定が保存されます。
  - ・ 画面を閉じて、ダイヤルアップ接続先の設定画面を終了します。

# パケット通信を開始/終了する

#### 開始する

#### 📘 🔜 をクリックすると、接続を開始します。

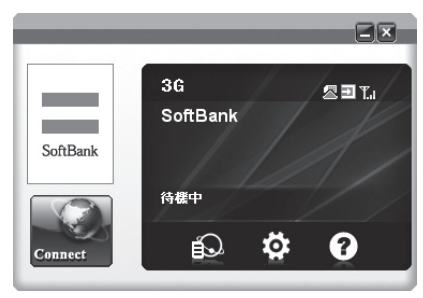

ダイヤルアップ中に本画面にて、現在の接続に関する接続時間、送受信デー タ量などの情報を見ることができます。

### 終了する

#### 📘 🔜 をクリックすると接続を終了します。

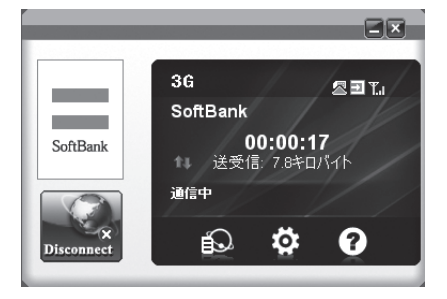

## 接続記録

 
 ・ 接続中にパソコンの設定時刻を変更すると、接続時間が正しく表示されない 場合があります。

#### 通信履歴

#### 🚹 🔝 をクリックすると、通信履歴が表示されます。

 「表示されたデータは実際のデータと異なる可能性があります。」の確認画 面が表示されたら、「OK」をクリックします。

| <7 ¥         | 開始日 2011/02/0       |          |                                                      |                                                                                                    |                                                                                                    |
|--------------|---------------------|----------|------------------------------------------------------|----------------------------------------------------------------------------------------------------|----------------------------------------------------------------------------------------------------|
|              |                     | 1 🔅      | 終了日 2011.                                            | /02/01                                                                                                    | Å                                                                                                    |
| 68           | 终了時間                | 接接時間     | 送信                                                   | 受信                                                                                                    | 送受信                                                                                                    |
| 02-01 095255 | 2011-02-01 09:53:14 | 00.00:19 | 96.5(4FD) (vf F)                                     | 128.9(年日/行一                                                                                                    | 225.4(à                                                                                                    |
|              |                     |          |                                                      |                                                                                                    |                                                                                                    |
|              |                     |          |                                                      |                                                                                                    |                                                                                                    |
|              | =                   |          |                                                      |                                                                                                    | •                                                                                                    |
| 08-00-19     |                     | カリア      | 并纪世儿                                                 |                                                                                                    |                                                                                                    |
|              | 01:00:02:55         | 00 00 20 | 00 00 111-12-11 01551 011-12-11 01551 010 010 11<br> | 00 00 00 11 10 11 10 11 | 00         00         00         00         00         00         00         00         00         00         00         00         00         00         00         00         00         00         00         00         00         00         00         00         00         00         00         00         00         00         00         00         00         00         00         00         00         00         00         00         00         00         00         00         00         00         00         00         00         00         00         00         00         00         00         00         00         00         00         00         00         00         00         00         00         00         00         00         00         00         00         00         00         00         00         00         00         00         00         00         00         00         00         00         00         00         00         00         00         00         00         00         00         00         00         00         00         00         00         00         00         00< |

#### 通信集計情報を見る

「期間」を選択し、「開始日」、「終了日」を選択すると、選択された期間のデータ統計情報が表示されます。

| 履歴:          | 利用                  | ■ RBMAE 2011/02     | /01      | 終了日 2011         | /02/01     | 1      |
|--------------|---------------------|---------------------|----------|------------------|------------|--------|
| 接続先          | 1996+488            | 終了時間                | 接续响器     | 通信               | 爱信         | 送受(    |
| bizflat.soft | 2011-02-01 09.52.55 | 2011-02-01 03:53:14 | 00.00.19 | 98.5(4FD) 74( h) | 128.9(キロパイ | 225.40 |
|              |                     |                     |          |                  |            |        |
|              |                     |                     |          |                  |            |        |
|              |                     |                     |          |                  |            |        |
|              |                     |                     |          |                  |            |        |
| *            |                     |                     |          |                  |            |        |

表示されたデータは目安であり、実際の送受信データとは異なる可能性があります。

#### オペレータに関する設定

- 📘 メイン画面で、 🔯 をクリックします。
- 2 「オペレータ」をクリックすると、「自動」/「手動」を選択できます。
  - 「手動」を選択し、「検索」をクリックすると、自動的にオペレータが検索 されます。

| III 設定     |       |        |    | ×       |
|------------|-------|--------|----|---------|
| 唐統先        | @ 自動  |        |    |         |
| Q オペレータ    | ◎ 手動  |        |    | 検索      |
| 📃 優先ネットワーク | ステータス | オペレータ名 | 種類 | MCC+MNC |
| 通知音        |       |        |    |         |
| 🗇 セキュリティ   |       |        |    |         |
| 🖾 システム     |       |        |    |         |
| 🔝 通信履歴設定   |       |        |    |         |
| 后 詳細論報     |       |        |    | 適用      |

3 「適用」をクリックすると、設定が保存されます。

#### 優先ネットワークに関する設定

- 📘 メイン画面で、 🔯 をクリックします。
- [優先ネットワーク」をクリックすると、「自動」/「3Gのみ」/ 「GSMのみ」を選択できます。

| ∃ 設定          |         | ×  |
|---------------|---------|----|
| □ 接続先         |         |    |
| 🗑 オペレータ       | © 300A  |    |
| 🥃 優先ネットワーク    | © GSMØみ |    |
| 1 通知音         |         |    |
| セキュリティ        |         |    |
| 🖾 システム        |         |    |
| 尼 通信履歴設定      |         |    |
| E II HE HE HE | I       | 適用 |
| 1             |         |    |

3 「適用」をクリックすると、設定が保存されます。

優先ネットワークはオペレータを「自動」に設定したときのみ選択できます。

#### 通知音に関する設定

- 🚹 メイン画面で、 🔯 をクリックします。
- 2 「通知音」をクリックすると、「ネットワーク接続通知音」/「ネットワーク切断通知音」を選択できます。
  - 「参照」をクリックすると、パソコンにあるファイルを選択できます。
  - 「ミュート」にチェックをつけると、サウンドの設定ができません。

| □ 設定        |                                     | × |
|-------------|-------------------------------------|---|
| 接続先         | ネットワーク接続通知音                         |   |
| 💽 オペレータ     | ■ミュート WSound¥chimes wav 参照          |   |
| □ 優先ネットワーク  | ネットワーク切断通知音<br>ミュート ¥Sound¥tada way |   |
| ● 通知音       |                                     |   |
| 🗇 セキュリティ    |                                     |   |
| 🖾 システム      |                                     |   |
| 📄 通信履歴設定    |                                     |   |
| E IIii IIii | 適用                                  |   |
|             |                                     |   |

3 「適用」をクリックすると、設定が保存されます。

#### セキュリティに関連する設定

#### (PIN関連操作)

PIN (Personal Identification Number) は、不正ユーザーがUSIM カードを利用することを防ぐために使われるコードです。PIN変更、 PIN認証有効、PIN認証無効などを設定できます。

お買い上げ時のUSIMカードは、PIN認証なし、PINコード「9999」 に設定されています。

#### (PINコード認証を有効/無効にする)

PINコードの認証を有効/無効にすることができます。有効にすると、 本製品を起動するときにPINコード認証を要求されます。

 ・メイン画面で、 ○ → 「セキュリティ」 → 枠にチェックをつける/外 すと、PINコード入力画面が表示されます。正しいPINを入力し、 「OK」をクリックします。

| 2キュリティ         |       | × |
|----------------|-------|---|
| 現在のPINコードを入力し  | て下きい  |   |
| ••••           |       |   |
| 残りの試行回数: 3/3 回 |       |   |
| OK             | キャンセル |   |

#### (PINコードを変更する)

- メイン画面で、 → 「セキュリ ティ」→ 枠にチェックをつけた 状態で「PINの変更」をクリック する
- セキュリティ」の画面が表示されたら、現在のPINコードと新しいPINコードを入力します。
- 3 新しいPINコードをもう一度入 力します。
- 【 「OK」をクリックすると、変更 が完了します。

| セキュリティ                  | × |
|-------------------------|---|
| 現在のPINコードを入力して下さい       |   |
| ••••                    |   |
| 新しいPINコードを入力してください      |   |
| ••••                    |   |
| 新しい アルコードを入力して (ださい(確認) |   |
| ••••                    |   |
| 残りの試行回数: 3/3 回          |   |
| OK キャンセル                |   |

PINコードは4~8桁の数字のみ有効です。お買い上げ時は、「9999」に設定されています。

#### (PINコードを入力する)

PINコード認証を有効に設定すると、本製品を使用するときに、正し いPINコードを入力する必要があります。

- 本製品をパソコンに接続し、 SoftBank 004Z Utilityを起動 すると、PIN入力の画面が表示され ます。
- 2 PINコードを正しく入力します。
- 3 「OK」をクリックすると、認証が 完了します。

| PIN認証            |   |
|------------------|---|
| PINコードを入力して(ださい: |   |
|                  | _ |
| ••••             |   |
| 残りの試行回数: 3/3 回   |   |
| OK キャンセル         |   |
|                  |   |

# 3 Windows ユーティリティ操作ガイド

#### (PINコードロックを解除する)

- USIMカードがロックされた場 合、PINロック解除の画面が表示 されます。
- 2 PINロック解除コード(PUKコー ド)を正しく入力します。
- 3 新しいPINコードを設定します。
- 4 新しいPINコードをもう一度入 力します。
- 5「OK」をクリックすると、変更が 完了します。
- ・PINコードを3回連続で間違えるとPINロック状態になります。その場合PIN ロック解除コード(PUKコード)が必要になります。PINロック解除コード (PUKコード)については、お問い合わせ先(P.7-3)までお問い合わせください。 またPINロック解除コード(PUKコード)を10回連続で間違えると、完全ロッ ク状態となります。完全ロック状態となった場合は所定の手続きが必要にな ります。お問い合わせ先(P.7-3)までご連絡ください。

セキュリティ

.....

....

....

PUKコードを入力してください

株りの話行回路サ: 10/10 回

OK

新しいPINコードを入力してください

新しい アンコードを入力して(ださい(確認)

キャンセル

#### システムに関する設定

- 🚹 メイン画面で、 🔯 をクリックします。
- 2 「システム」をクリックすると、「アプリケーションの起動」/「自動 接続」を選択できます。
  - 「自動接続する」にチェックをつけると、メイン画面で自動的に接続が開始されます。

| ⊟ 設定                                     | ×                                                           |
|------------------------------------------|-------------------------------------------------------------|
| #統先                                      | アプリケーションの起動                                                 |
| 🗑 オペレータ                                  | <ul> <li>マブリケーションを自動的に起動</li> <li>メッセージを起動時に表示する</li> </ul> |
| □ 優先ネットワーク                               | 自動接続                                                        |
| 通知音                                      | ■ 自動接続する                                                    |
| 🗇 セキュリティ                                 |                                                             |
| 🔨 システム                                   |                                                             |
| 📝 通信履歴設定                                 |                                                             |
| 📅 ii ii ii ii ii ii ii ii ii ii ii ii ii | 逾用                                                          |
|                                          |                                                             |

3 「適用」をクリックすると、設定が保存されます。

#### 通信履歴設定

- 📘 メイン画面で、 🔯 をクリックします。
- 2 「通信履歴設定」をクリックすると、「通信料(単価)」と「デー タ量の単位」が設定できます。

「データ量の単位」で「バイト」/「パケット」を選択できます。

| ☴ 設定       |                  |    |
|------------|------------------|----|
| #統先        | SERVICE AND PRO- |    |
| オペレータ      | 101674(単位)       | r. |
| 🔲 優先ネットワーク | データ量の単位          |    |
| 🖸 通知音      | 1/HF •           |    |
| 🗊 セキュリティ   |                  |    |
| 🜆 システム     |                  |    |
| 18 通信度型规定  |                  |    |
|            |                  |    |

3 「適用」をクリックすると、設定が保存されます。

#### 詳細情報を確認する

- 📘 メイン画面で、 🔯 をクリックします。
- 2「詳細情報」をクリックすると、「ソフトウェア情報」(バージョン情報)と「デバイス情報」(機種名・IMEI・自局電話番号)を確認できます。

| <ul> <li>「更新」をクリックすると、情報が更新されます</li> </ul> | • |
|--------------------------------------------|---|
|--------------------------------------------|---|

| オペータ<br>「ホーク」<br>像先オットワーク<br>参加音<br>セキュリティ<br>システム<br>マフームウェアのパージョン<br>アームウェアのパージョン<br>アームウェアのパージョン<br>アームウェアのパージョン<br>アームウェアのパージョン<br>アームウェアのパージョン<br>マン・クロット<br>マン・クロット<br>マン・<br>マン・<br>マン・<br>マン・<br>マン・<br>マン・<br>マン・<br>マン・ |                | ソフトウェア情報      |                                         |  |
|----------------------------------------------------------------------------------------------------|----------------|---------------|-----------------------------------------|--|
| イベレーン ソフトウエアのバージョン 00000000<br>廃先オットワーク アームウェアのバージョン 0000000<br>アケームウェアのバージョン 0000000<br>アナームウェアのバージョン 0000000<br>デデドバス価格<br>セキュリティ 単純名 SoftBark                                                                                                    | A.1. A.        | ^             |                                         |  |
| 優先キットワーク<br>1954パーのパーラョン 20000000<br>アナームウェアのパーラョン 20000000<br>アナームウェアのパーラョン 20000000<br>アナバノは輪目<br>・<br>・<br>システム 単純名 SoftBark                                                                                                    | 1~0-2          | ソフトウエアのパージョン  | 100000000000000000000000000000000000000 |  |
| 観光キットワーク<br>カームウェアのバージョン<br>27ームウェアのバージョン<br>27ー                                                                                                    |                | ドライバーのバージョン   | 100000000000000000000000000000000000000 |  |
| 通知音<br>デバイス情報<br>セキュリティ<br>システム                                                                                                    | 最先ネットリーク       | ファームウェアのバージョン | 100000000000000000000000000000000000000 |  |
| セキュリティ<br>システム 一般後名 SottBark                                                                                                    | <del>直知音</del> | デバイス情報        |                                         |  |
| システム 機種名 SoftBank                                                                                                    | 2キュリティ         | *             |                                         |  |
| 10725                                                                                                    |                | 根種名           | SoftBank 004Z                           |  |
| IMEL 30000000                                                                                                    | システム           | IMEI          | 3000000000000000                        |  |
| 通信履歴設定 白局電話書号 080××××××                                                                                                    | システム           |               |                                         |  |
|                                                                                                    | システム           | 自局電話番号        | fillippoppopor                          |  |